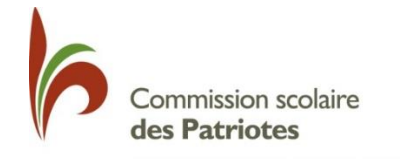

Service de l'organisation scolaire

# INSCRIPTIONS EN LIGNE AU PRIMAIRE – ANNÉE SCOLAIRE 2019-2020

#### **GUIDE POUR LES PARENTS**

### Inscription en ligne 2019-2020 :

- Élèves visés : préscolaire 5 ans à la 5<sup>e</sup> année du primaire qui étaient déjà inscrits en 2018-2019 (groupes des classes ordinaires et des classes spécialisées).
- Un formulaire d'inscription sera accessible via Mozaïk portail parents à tous les parents cochés « répondants » pour qui nous avons une adresse électronique dans GPI. (Voir exemple à la fin du document).
- Connection au Mosaïk portail parents
  - 1. Pour l'inscription au primaire, le répondant doit cliquer sur l'onglet « Ressources »

| 🚜 mozaïkportail       |                                          |      | • |
|-----------------------|------------------------------------------|------|---|
| École De La Broquerie | å dl ©                                   |      |   |
| Agenda Abserces       | Devoirs Resultats Pinances<br>Aucun mess | age. |   |

- 2. Vous devez par la suite cliquer sur Commission scolaire
- 3. Cliquer sur Inscriptions- Primaire

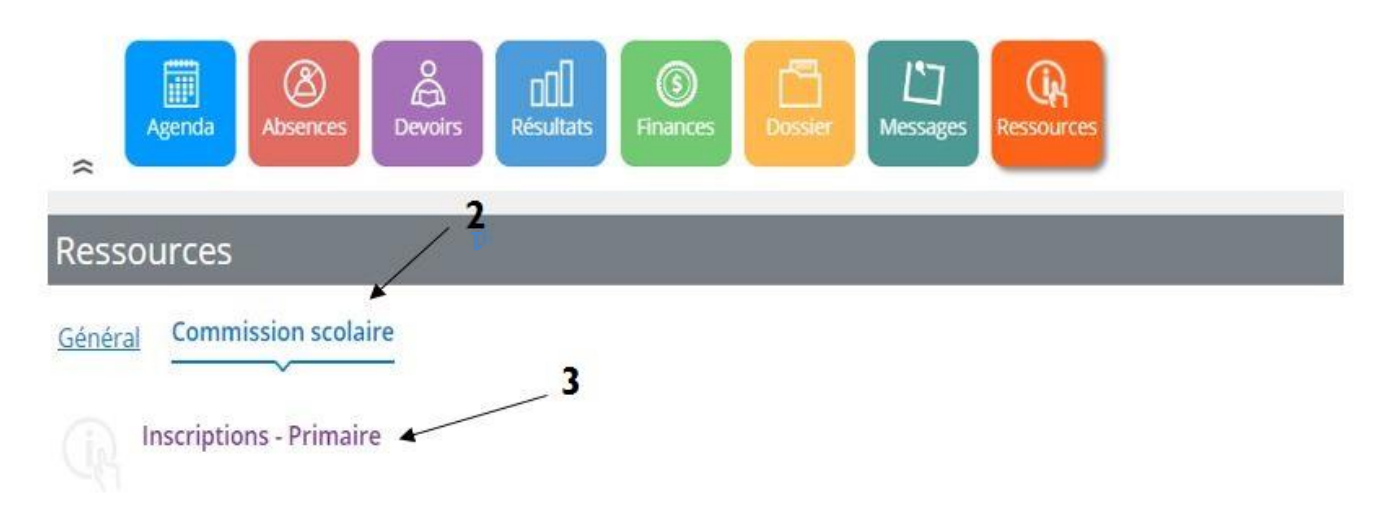

— Vous devez ensuite entrer le courriel qui est au dossier de l'élève.

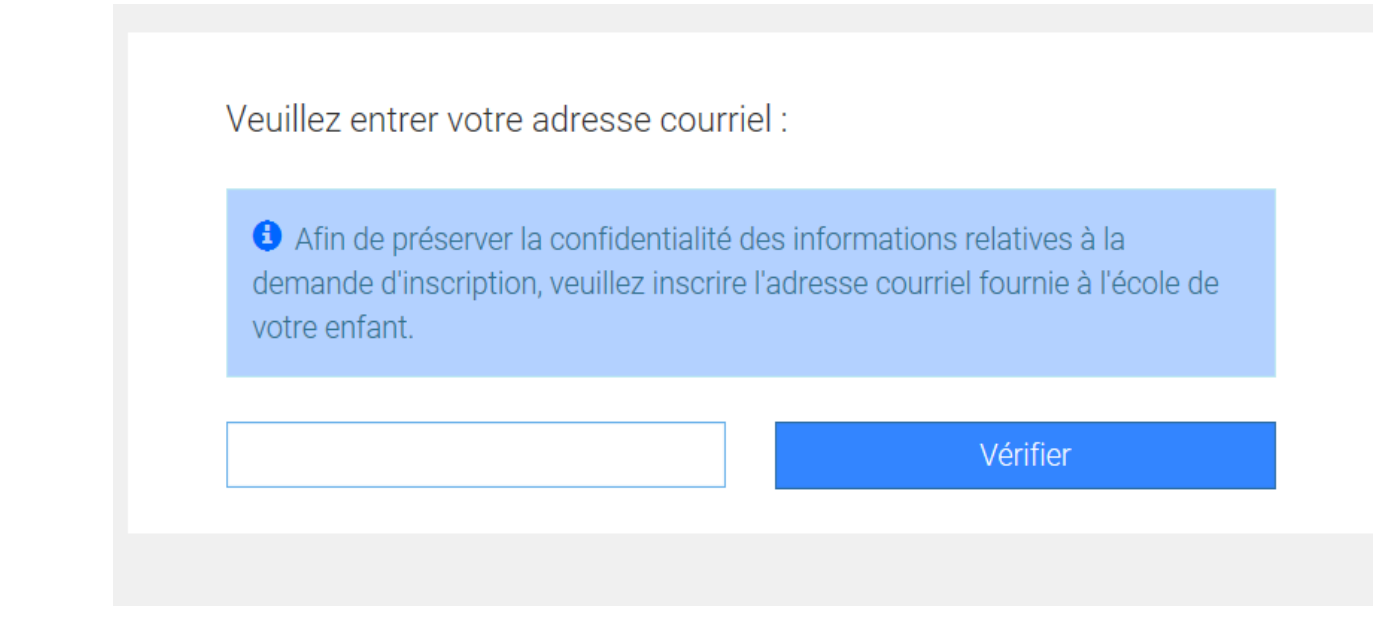

— Le répondant doit par la suite indiquer le prénom (tel qu'indiqué dans GPI) et le numéro de fiche.

| Les renseignements personnels concernant l'enfant à in<br>sont nécessaires pour accéder à son dossier. Prénom de l'élève (ne pas mettre le nom de famille) | iscrire |
|----------------------------------------------------------------------------------------------------|---------|
| Prénom de l'élève (ne pas mettre le nom de famille)                                                                                                    |         |
|                                                                                                    |         |
| Numéro de fiche                                                                                                    |         |
| Fermer Pours                                                                                                    | iivre   |

- Si la famille est composée de plusieurs enfants, le répondant devra choisir l'enfant pour qui il désire compléter le formulaire d'inscription (seulement les enfants du primaire seront affichés à cette section)

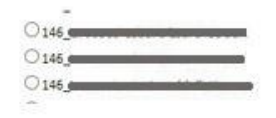

Formulaire disponible

O Fiche de réinscription pour l'année scolaire 2017-2018

- Le formulaire ne peut être complété qu'une seule fois. S'il y a plusieurs répondants au dossier de l'élève, la première personne qui complète le formulaire a préséance.
- Si le 2<sup>e</sup> répondant tente par la suite de compléter le formulaire d'inscription, le message ci-dessous s'affiche :

Formulaire déjà complété et transmis.

 Une fois le formulaire complété et transmis, les répondants ne peuvent plus retourner dans le formulaire électronique d'inscription pour apporter des modifications. Ceux-ci doivent communiquer avec la secrétaire de l'école que leur enfant fréquente.

Guide sur les inscriptions en ligne au primaire – Année scolaire 2019-2020

## Fiche d'inscription :

| ertation actuelle de félève<br>Groupe repère des                                                                                                    |                                                                                                    |                                                                                                    |                                                                                                    |                                                                                                    |                                                                                                    | Secteu                                                                                             | r école :                                                                                                    |                                                                                      |                           |
|----------------------------------------------------------------------------------------------------|----------------------------------------------------------------------------------------------------|----------------------------------------------------------------------------------------------------|----------------------------------------------------------------------------------------------------|----------------------------------------------------------------------------------------------------|----------------------------------------------------------------------------------------------------|----------------------------------------------------------------------------------------------------|----------------------------------------------------------------------------------------------------|--------------------------------------------------------------------------------------|---------------------------|
| tification de l'élève                                                                                                    |                                                                                                    | Adresse principale                                                                                                    | de l'élève                                                                                                    |                                                                                                    | 2                                                                                                    |                                                                                                    |                                                                                                    |                                                                                      |                           |
|                                                                                                    |                                                                                                    |                                                                                                    |                                                                                                    |                                                                                                    | 2                                                                                                    |                                                                                                    |                                                                                                    |                                                                                      |                           |
| Code permanent                                                                                                    |                                                                                                    | <ul> <li>Je doménage, mais ma<br/>No. civique</li> </ul>                                                                                                    | oene Cene                                                                                                    | ne a ce jour                                                                                                    | Post.                                                                                                    |                                                                                                    |                                                                                                    | Orientation                                                                          |                           |
| Présen                                                                                                    |                                                                                                    | -                                                                                                    | -                                                                                                    |                                                                                                    |                                                                                                    |                                                                                                    |                                                                                                    | Aucune                                                                               |                           |
|                                                                                                    |                                                                                                    | Aco.                                                                                                    | Vile                                                                                                    |                                                                                                    | Code postal                                                                                                    |                                                                                                    | Date effective                                                                                                    | Adresse de                                                                           |                           |
|                                                                                                    |                                                                                                    | Appartment                                                                                                    |                                                                                                    | ×                                                                                                    |                                                                                                    |                                                                                                    |                                                                                                    | Père et mère                                                                         |                           |
| coordonnées (compez la nécessaire)                                                                                                    |                                                                                                    | Telephone (massor)                                                                                                    |                                                                                                    | Téléphone (trava                                                                                                    | 45                                                                                                    | Poste                                                                                              | Téléphorie (traval)                                                                                                    |                                                                                      | Poste                     |
|                                                                                                    |                                                                                                    |                                                                                                    |                                                                                                    | Téléphone (In                                                                                                    | eral}                                                                                                    | Pous                                                                                               | Telephone (traval)                                                                                                    |                                                                                      | Hast                      |
| re (satutare)                                                                                                    |                                                                                                    |                                                                                                    | a da Fálówa 🕤                                                                                                    | T change whether                                                                                                    |                                                                                                    |                                                                                                    |                                                                                                    |                                                                                      |                           |
|                                                                                                    | 4                                                                                                    | Auresse secondaire                                                                                                    | - 3 -                                                                                                    | C) canor para                                                                                                    | ala a                                                                                                    |                                                                                                    |                                                                                                    |                                                                                      |                           |
|                                                                                                    |                                                                                                    | No: civique                                                                                                    | Centre                                                                                                    |                                                                                                    | Roe                                                                                                    |                                                                                                    |                                                                                                    | Orientation                                                                          |                           |
| données - mére (compez si nécessaire)                                                                                                    |                                                                                                    | No, ovique                                                                                                    | Aucone                                                                                                    | *                                                                                                    | Rut                                                                                                    |                                                                                                    |                                                                                                    | Aucone                                                                               |                           |
| inon and a second second second second second second second second second second second second second second se                                                                                                    |                                                                                                    | Aco.                                                                                                    | Ville                                                                                                    | 1000                                                                                                    | Code postal                                                                                                    |                                                                                                    | Date effective                                                                                                    | Adresse de                                                                           |                           |
| ne (selutaire)                                                                                                    |                                                                                                    | Appartment                                                                                                    | Aucune                                                                                                    |                                                                                                    | Code Postal                                                                                                    |                                                                                                    | 2016-12-56                                                                                                    | Tuteur                                                                               |                           |
| The second second second second second second second second second second second second second second second se                                                                                                    |                                                                                                    | Téléphone                                                                                                    |                                                                                                    | Téléphone (trava                                                                                                    | 40                                                                                                    | Polite                                                                                             | Téléphone (traval)                                                                                                    |                                                                                      | Poste                     |
|                                                                                                    |                                                                                                    | Lindbursie                                                                                                    |                                                                                                    | impletera (n                                                                                                    | arrent.                                                                                                    |                                                                                                    | Leadhdoo barrad                                                                                                    |                                                                                      |                           |
|                                                                                                    | -                                                                                                    | Penore à conscier<br>Non constant<br>Non constant | costoli de reparado la cu la sousa<br>I dana da furmulario proventi ilm ta<br>Commission scolaire des Pri                                                                                                    | Teleptore<br>Teleptore                                                                                                    | es photographies et de                                                                                                    | Pois<br>Pois<br>Com<br>Com<br>Com<br>Com<br>Com<br>Com<br>Com<br>Com<br>Com<br>Com                 | Téléptore (selutere)<br>Téléptore (selutere)<br>Téléptore (selutere)                                                                                                    | han chu: le médicin ou à<br>prénom, dans différe                                     | nts co                    |
|                                                                                                    | 6                                                                                                    | Personna i contacter<br>Non complet<br>Non complet<br>Acceptez-vous que la C<br>liés aux activités régulité<br>de l'école (sites Web, Fi                                                                                                    | conte o ligende e o la source<br>den de termine power des Pr<br>commission scolaire des Pr<br>res de l'école qu'il fréquen<br>acebook, Twitter, Youtube                                                                                                    | Titleton<br>Titletone<br>order (administration of the<br>annual of the second<br>annual of the second<br>ann | e dagence à posigner à tr<br>bolens à d'actes opposent<br>es photographies et d<br>autres renseignement<br>ue dans des médias tr                                                        | es vidéos de votre el<br>s personnels pourra<br>aditionnels (radio, jo                             | Telectore (cellulare)<br>Telectore (cellulare)<br>de cellulare (cellulare)<br>nfant ainsi que son nom et<br>ient être diffusés sur les pla<br>urnaux, télévision, médias                   | ha che i missen ou i<br>prénom, dans différe<br>tleformes officielles c<br>Web).     | nts co<br>e la C<br>O Ou  |
| Inscription 2047-2048                                                                                                    | 6                                                                                                    | Presente à contactur<br>Presente à contactur<br>licer canstel<br>Acceptez-vous que la C<br>liés aux activités régulié<br>de l'école (sites Web, Fr                                                                                                    | ondel de guarde il ou la source<br>den la brander peuved de tr<br>Commission scolaire des Pr<br>tres de l'école qu'il fréquen<br>acebook, Twriter, Youtube                                                                                                 | attriotes (CSP) public d<br>tte? Cette image et les<br>, LinkedIn, etc.) ainsi q                                                                                                    | e photographies et di<br>autres renseignement<br>ue dans des médias tr                                                                                                    | es vidéos de votre el<br>s personnels pourra<br>aditionnels (radio, jo                             | Teleptore (cellulare)<br>Teleptore (cellulare)<br>Infant ainsi que son nom et<br>lent être diffusés sur les pi<br>urmaux, télévision, médias                                               | has theil a méann cu á l<br>prénom, dans différe<br>tieformes officielles c<br>Web). | nts co<br>e la C<br>O Ou  |
| Inscription 2007-2001<br>Mon entant fréquentera un établissement de la CSP en 2010<br>Mon entant ne fréquentera pas un établissement de la CSP<br>Fréquentation actuelle de l'élère :                                                                                                    | 5 2008<br>en 2008-2008                                                                                                    | Presente de Contacter<br>Processes<br>Non consiste<br>Contacter<br>en consumer de la sea rec<br>recentaria de la sea rec<br>recentaria de la sea rec<br>recentaria de la sea rec<br>recentaria de la sea rec<br>recentaria de la sea recentaria<br>de la sea recentaria de la sea<br>de la sea recentaria de la sea recentaria<br>de la sea recentaria de la sea recentaria<br>de la sea recentaria de la sea recentaria<br>de la sea recentaria de la sea recentaria<br>de la sea recentaria de la sea recentaria<br>de la sea recentaria de la sea recentaria<br>de la sea recentaria de la sea recentaria<br>de la sea recentaria de la sea recentaria<br>de la sea recentaria de la sea recentaria<br>de la sea recentaria de la sea recentaria<br>de la sea recentaria de la sea recentaria<br>de la sea recentaria de la sea recentaria<br>de la sea recentaria de la sea recentaria de la sea recentaria<br>de la sea recentaria de la sea recentaria de la sea recentaria<br>de la sea recentaria de la sea recentaria de la sea recentaria<br>de la sea recentaria de la sea recentaria<br>de la sea recentaria de la sea recentaria<br>de la sea recentaria de la sea recentaria de la sea recentaria de la sea recentaria<br>de la sea recentaria de la sea recentaria de la sea recentaria de la sea recentaria de la sea recentaria de la sea recentaria de la sea recentaria de la sea recentaria de la sea recentaria de la sea recentaria de la sea recentaria de la sea recentaria de la sea recentaria de la sea recenta                                                                                                    | onde de nyarde la cula social<br>denos la maior pavard da la<br>Commission scolaire des Pi<br>tres de l'école qu'il fréquen<br>acebook, Twitter, Youtube                                                                                                   | Trinchow<br>Trinchow<br>Proves, too d ss the advector<br>attrictes (CSP) public d<br>tre? Cette image et les<br>tr. LinkedIn, etc.) ainsi q                                                                                                    | n fagence, a producer an<br>in fagence, a producer an<br>notates à d'adho organome<br>es photographies et di<br>autres renseignement<br>ue dans des médias tr                           | es vidéos de votre el<br>s personnels pourra<br>aditionnels (radio, jo                             | Telepione (selulare)<br>Telepione (selulare)<br>and et al. too bangooke a set<br>infant ainsi que son nom et<br>ient être diffusés sur les pla<br>urmaux, télévision, médias               | ha thời i nhàng tru i<br>prénom, dans différe<br>teformes officielles o<br>Web).     | nts co<br>e la C<br>O Ou  |
| Inscription 2007-2001<br>Mon enfant fréquenters un établissement de la CSP en 2011<br>Mon enfant ne fréquenters pas un établissement de la CSP<br>Fréquentation actuelle de l'élève :<br>Ordre d'enseignement: Primaire<br>En septembre 2011, voire enfant est assigné à son école de sec                                                                                                    | 6                                                                                                    | Prevenie Contacture<br>Prevenie Contacture<br>Prevenie Contacture<br>Acceptez-vous que la C<br>liés aux activités régulié<br>de l'école (sites Web, Fi                                                                                                    | conde de nyarde la cula social<br>de la constanta la constanta de la cula<br>commission socialite des Pri-<br>res de l'école qu'il fréquen<br>acebook, Twitter, Youtube                                                                                    | Triterow<br>Triterow<br>Provest cost des tra-actives<br>trockes (CSP) publie d<br>tro? Cette image et les<br>t, LinkedIn, etc.) ainsi q<br>UnikedIn, etc.) ainsi q                                                                                                    | en fargence, a posique a re<br>ne fargence, a posique da re<br>tenders. A d'adute organose<br>autres renseignement<br>ue dans des médias tr<br>dans des médias tr                       | Para Portano de votre el<br>se vidéos de votre el<br>s personnels pourra<br>aditionnels (radio, jo | Teleforce (reliable)<br>Teleforce (reliable)<br>and et al. to bar baroporte i end<br>infant alinsi que son nom et<br>ient être diffusés sur les piz<br>urnaux, télévision, médias          | ha det i minera a<br>prènom, dans diffère<br>tieformes officielles o<br>Web).        | nts co<br>e la C<br>O Ou  |
| Inscription 20@-20@<br>Mon enfant fréquentera un élablissement de la CSP en 208<br>Mon enfant ne fréquentera pas un élablissement de la CSP<br>Fréquentation actuelle de l'élève :                                                                                                    | 6<br>5-2000<br>en 2000-2000<br>crear<br>présochaire cinq ans en s                                                                                        | Classe Statember 2017, vous deve                                                                                                    | crode de guarde à roi à com<br>dence transier payvet d'at tr<br>commission scolaire des P-<br>tres de l'école qu'il fréquen<br>acebook, Twritter, Youtube                                                                                                  | Trippone<br>Trippone<br>prese i valence force en compo-<br>atriotes (CSP) publie d<br>te? Cette image et les<br>, LinkedIn, etc.) ainsi q<br>Groupe eg                                                                                                    | es plotographies et di<br>autres renseignement<br>ue dans des médias tr<br>autres renseignement                                                                                         | es vidéos de votre el<br>s personnels pourra<br>aditionnels (radio, jo                             | Teleprone (sellulare)<br>Teleprone (sellulare)<br>Infant alinsi que son nom et<br>ient être diffusés sur les pia<br>urmaux, télévision, médias                                             | prénom, dans différe<br>teformes officielles c<br>Web).                              | nts co<br>e la C<br>O Ou  |
| Inscription 2007-2008<br>Mon enfant fréquenters un établissement de la CSP en 2011<br>Mon enfant ne fréquenters pas un établissement de la CSP<br>Fréquentation actuelle de l'ébève :<br>Cride d'enseignement: Primaire<br>En septembre 2011, voite enfant est assigné à son école de sec<br>IMPORTANT : Si vous avez un enfant qui débute l'éducation<br>Choix d'école 2007-2010                                                                                                    | F-cose.<br>In 2005-2005<br>Chevr                                                                                                    | Presente à contacter<br>Presente à contacter<br>Presente à contacter<br>Presente à contacter<br>Acceptez-vous que la C<br>tiés aux activités régulié<br>de l'école (sites Web, Fr<br>Classe<br>septembre 2017, vous devi                                                                                                    | onde de garde i du la soci<br>contro termano pever d'in te<br>l'ormission scolaire des Pi<br>tres de l'école qu'il fréquen<br>acebook, Twitter, Youtube                                                                                                    | Groupe reg                                                                                                    | endo por des epidades<br>en frageres, al productor an<br>es photographies et di<br>autres renseignement<br>ue dans des médias tr<br>dens des médias tr                                  | es videos de votre el<br>s personnels pourra<br>aditionnels (radio, je                             | Teleprone (cellulare)<br>Teleprone (cellulare)<br>Infant ainsi que son nom et<br>lent être diffusés sur les pi<br>urmaux, télévision, médias                                               | prénom, dans difére<br>teformes officielles c<br>Web).                               | nts co<br>o Ou            |
| Inscription 2007-2008<br>Mon enfant releventera un établissement de la CSP en 2011<br>Mon enfant ne fréquentera pas un établissement de la CSP<br>Fréquentation actuelle de l'élève :<br>Ordie d'enseignement : Primaire<br>En septembre 2011, voite enfant est assigné à son école de sec<br>IMPORTANT : Si vous avez un enfant qui débute l'éducation<br>Choix d'école 2008-2008<br>Si vous désirez que votre enfant tréquente une école de voit                                                                                                    | 5 2008.<br>1º en 2005-2006<br>citeur<br>présociaire cinq ans en s<br>tre choix, veuillez cocher                                                          | Prenonné a contacteur<br>Processes<br>Processes<br>Constantes<br>Processes<br>Constantes<br>Constantes                                                                                                    | onde de garde i du la sour<br>constante ternades prevent d'it te<br>commission scolaire des Pi<br>tres de l'école qu'il fréquen<br>acebook, Twitter, Youtube<br>es finserire à son icole de s                                                              | acteur.                                                                                                    | endo po de estado<br>n fragerea, a producer a m<br>es pholographies et d<br>autres renseignement<br>ue dans des médias tr                                                               | es videos de votre el<br>s personnels pourra<br>aditionnels (radio, je                             | Telepione (cellulare)<br>Telepione (cellulare)<br>and et al. Son Barropole al etal<br>infant alinsi que son nom et<br>ient être diffusés sur les pia<br>urmaux, télévision, médias         | has thei is nederen to if                                                            | onts co<br>e la C<br>O u  |
| Inscription 2009-2000<br>Mon entant fréquenters pas un établissement de la CSP en 2018<br>Mon entant ne fréquenters pas un établissement de la CSP<br>Fréquentation actuelle de l'élève :<br>Préquentation actuelle de l'élève :<br>Critie d'enseignement Primaire<br>En septembre 2018, voire entant est assigné à son école de sec<br>RAPORTANT SI vous avez un entant qui débute l'éducation<br>Choix d'école 2009-2009<br>Si vous désirez que votre entant fréquente une école de voir<br>Une décision vous sers communiquée au pixe tant la semai | 5-2008<br>en 2008-2006<br>crear                                                                                                    | Prenonné a contraction<br>Prenonné a contraction<br>Prenonné a contraction<br>Prenonné a contract<br>Contraction<br>Receptez-vous que la C<br>liés aux activités régulié<br>de l'école (sites Web, Fr<br>Classe<br>septembre 2017, vous devi<br>la case ci-dessous et indé-<br>socialire. Cette demande es                                                                                                    | ende de iganté la du la sour<br>devina ternador pevent éta te<br>Commission scolaire des P<br>tres de l'école qu'il fréquen<br>acebook, Twitter, Youtube<br>ez l'inscrire à son école de s<br>quer l'école choisie.<br>st annuelle et l'exercise de co     | Triegeners<br>Triegeners<br>prédet l'hannen Frech, etc. 1<br>attriotes (CSPS) publie d<br>tte? Cette image et les<br>t. Linkedin, etc. ) ainsi q<br>Groupe es<br>ecteur.                                                                                                    | nfragence, al producer en<br>infragence, al producer en<br>notates Arfanto Organos<br>autres renseignement<br>ue dans des médias tr<br>dans des médias tr                               | es vidéos de votre el<br>s personnels pourra<br>aditionnels (radio, je                             | Telepione (cellulare)<br>Telepione (cellulare)<br>Infant ainsi que son nom et<br>ient être diffusée sur les plu<br>urnaux, télévision, médias                                              | prénom, dans différe<br>teformes officielles o<br>Web).                              | nts co<br>e la C<br>Ou    |
| Inscription 2009-2000<br>Mon entant fréquentera pas un établissement de la CSP en 2010<br>Mon entant ne fréquentera pas un établissement de la CSP<br>Fréquentation actuelle de l'éléve :<br>Préquentation actuelle de l'éléve :<br>MPORTANT Si vous avez un entant qui débute l'éducation<br>Choix d'école 2009-2000<br>Si vous désirez que votre entant tréquente une école de vot<br>Une décision vous sera communiquée au plus tard la semai                                                                                                    | F 2000<br>en 2000 - 2000<br>theor                                                                                                    | Personna i contactar  Personna i contactar  Personna i contactar  Personna i contactar  Casse Casse Casee Casse Casee Casse Casee Casee C                                                                                                    | cición de ingunde la cula como<br>dence terminar payver d'an te<br>commission scolaire des P-<br>tres de l'école qu'il fréquen<br>acebook, Twitter, Youtube<br>es Plescritre à son ècole de s<br>aquer l'école chelsie.<br>St annuelle et l'exercice de ci | Groupe rep                                                                                                    | nf fagence, al postgar la m<br>ne fagence, al postgar la m<br>notes a dria de la consequencia de la<br>autres rensequencem<br>ue dans des médias tr<br>netes <b>en</b>                  | s vidéos de votre el<br>s se vidéos de votre el<br>s personnels poura<br>aditionnels (radio, jo    | Teleprone (selabare)<br>Teleprone (selabare)<br>Inter de la Santa Santa Santa Santa Santa<br>Infant ainsi que son nom et<br>lient être diffusés sur les pla<br>iurmaux, télévision, médias | prénom, dans différe<br>teformes officielles c<br>Web).                              | nts co<br>e la C<br>O Ou  |
| Inscription 2009-2001  Inscription 2009-2001  Mon enfant fréquentera un établissement de la CSP en 201  Mon enfant ne fréquentera pau un établissement de la CSP  Fréquentation actuelle de l'étêve :                                                                                                    | 6<br>5-2000<br>en 2200-2000<br>ceur<br>présociaire cinq ans en s<br>tre choix, veuillez cocher<br>ine précédant la rentrie s<br>pré colai de son secteur | Personna Contactar<br>Personna Contactar<br>Personna Contactar<br>Personna Contactar<br>Personna Contactar<br>Cassos<br>Cassos<br>Cassos<br>Septembre 2017, vous devi<br>ta casse ci-dessous et indu<br>socialare. Cette demande et                                                                                                    | endel de guarde à la la base<br>dence ternade payvert éte te<br>pres de l'école qu'il fréquen<br>acebook, Twitter, Youtube<br>es l'inscrire à son école de s<br>quer l'école choisie.<br>Et annuelle et l'éxercice de ce                                   | Trappose<br>prese (CSP) public d<br>te? Cette image et les<br>, Linkedin, etc.) ainsi q<br>Groupe es<br>ecteur.                                                                                                    | n fageres, a produce a<br>transmission de la construcción de<br>es photographies et di<br>autres renseignement<br>ue dans des médias tr<br>es médias transmission de<br>solar <b>en</b> | es vidéos de votre el<br>s personnels pourra<br>aditionnels (radio, je                             | Teleprone (selabare)<br>Teleprone (selabare)<br>International de la selabare de la selabare<br>International de la selabare de la selabare<br>urmaux, télévision, médias                   | prénom, dans différe<br>teformes officielles o<br>Web).                              | o ou                      |
| Inscription 2007-2008                                                                                                    | F-2008.<br>en 2009-2009.<br>teur<br>présodaire cinq ans en s<br>tre choix, veuillez cooher<br>ine précédant la rentrée s<br>gae celui de son secteur     | Classe  asptembre 2017, vous devi  accesse cl-dessous et inde  cotes cl-dessous et inde  cotes c                                                                                                    | cición de ingunde a rol a com<br>conce tornador pouvor des to<br>pres de l'école qu'il fréquen<br>acebook, Twritter, Youtube<br>es Tinscrire à son école de s<br>aguer l'école choisse.                                                                    | Trippone<br>Trippone<br>prese (CSP) public d<br>te? Cette image et les<br>, LinkedIn, etc.) ainsi q<br>Groupe es<br>acteur.                                                                                                    | n fagere, a podget egetado<br>es photographies et di<br>autres renseignement<br>ue dans des médias tr<br>autres renseignement<br>siger le transport social                              | es videos de votre el<br>s personnels pourra<br>aditionnels (radio, je                             | Teleptore (reliable)<br>Targetore (reliable)<br>Infant almsi que son nom et<br>ient être diffusés sur les pi<br>urmaux, télévision, médias                                                 | prénom, dans différe<br>teformes officielles o<br>Web).                              | nts co.<br>e la C<br>O Ou |

| Admission et inscription des élèves : calendrier et étapes clés |                                                                        |                                                                                                    |  |  |  |  |
|-----------------------------------------------------------------|------------------------------------------------------------------------|----------------------------------------------------------------------------------------------------|--|--|--|--|
| Dates                                                           | Étapes clés                                                            | Références à la Politique relative à l'admission et à l'inscription des élèves<br>pour l'année scolaire 2016-2017                                                                                                  |  |  |  |  |
| Du 6 février au 17 février 2017                                 | Période officielle des inscriptions                                    | Les élèves inscrits après la période officielle des inscriptions sont les premiers à être transférés en cas de su<br>(article 6-1.6)                                                                               |  |  |  |  |
| Du 6 février au 28 avril 2017                                   | Demandes de choix d'école                                              |                                                                                                    |  |  |  |  |
| Du 3 avril au 25 avril 2017                                     | Formation des groupes                                                  |                                                                                                    |  |  |  |  |
| Ou 3 avril au 15 juin 2017                                      | Demande de volontariat dans le cas de surplus d'élèves                 | L'école invite, par écrit, les parents à signifier leur intérêt au transfert de leur enfant sur une base volontaire<br>école détermine la durée (minimum de 10 jours) de sa période de volontariat (article 7.1.2) |  |  |  |  |
| Du 25 avril au 30 juin 2017                                     | Annonce des élèves transférés                                          |                                                                                                    |  |  |  |  |
| Avant le 24 août 2017                                           | Annonce de la décision touchant une demande de choix d'école           | La semaine précédant la rentrée scolaire (article 7.4.8)                                                                                                    |  |  |  |  |
| Le 6 septembre 2017                                             | Date limite pour la réintégration d'un élève dans son école de secteur | Si une place se libère avant le 5 <sup>4</sup> jour de fréquentation scolaire (article 7.2.1)                                                                                                    |  |  |  |  |
| J'ai lu et pris connaissance des renseignements ci-dessus.      |                                                                        |                                                                                                    |  |  |  |  |

#### Description des sections de la fiche d'inscription :

- 1. Section « **Identification de l'élève** » : le répondant peut ajouter ou modifier son numéro de téléphone cellulaire et son adresse électronique ainsi que les informations de l'autre répondant.
- 2. Section « Adresse principale de l'élève » : le répondant peut modifier une ou plusieurs données associées à l'adresse principale de l'élève.
- 3. Section « Garde partagée » : le répondant peut indiquer si l'élève est en garde partagée.
- Section « Adresse secondaire de l'élève » : le répondant peut indiquer une adresse secondaire pour l'élève.
- 5. Section « Urgence » : le répondant peut conserver ou modifier une ou plusieurs des données associées au contact d'urgence de l'élève.
- 6. Section « Photo » : le répondant doit sélectionner l'une des deux pastilles afin d'autoriser ou non l'école à publier des photographies et des vidéos de son enfant.
- 7. Section « Inscription 2019-2020 » : le répondant doit sélectionner l'une des deux pastilles afin d'aviser l'école que l'enfant fréquentera ou non un établissement de la CSP l'an prochain.
- 8. Section « **Retour à mon école secteur** » : le répondant peut indiquer s'il désire que son enfant retourne à son école secteur.
- Section « Choix école 2019-2020 » : le répondant a la possibilité de demander que son enfant fréquente une autre école que celle de son secteur pour 2019-2020. Il doit indiquer l'école choisie et la raison de la demande.
- **10.** Section « **Renseignements importants** » : le répondant doit confirmer, en cochant la case « J'ai lu et pris connaissance des renseignements ci-dessous », qu'il a bien pris connaissance des renseignements importants.
- Section « **Signature et transmission du document** » : le répondant doit cliquer sur le bouton « Signature et transmission du formulaire » pour terminer l'opération.